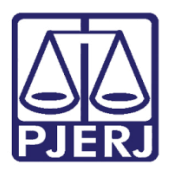

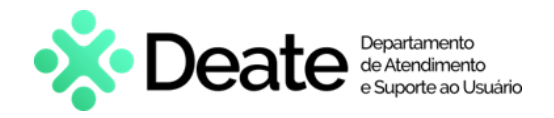

Dica de Sistema

# Remessa de Procedimento Investigativo com baixa

PJe – Processo Judicial Eletrônico – Cartório - Criminal

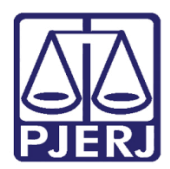

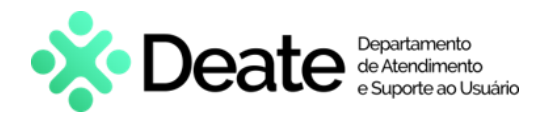

## **SUMÁRIO**

| 1.     | Intr | odução                                                     | 3   |
|--------|------|------------------------------------------------------------|-----|
| 2.     | Tar  | efa Processamento                                          | . 3 |
| -<br>d | 2.1  | Impedimento de Envio a Remessa                             | 6   |
| Ĺ      | 2.2  | Manifestação da Delegacia Policial e/ou Ministério Público | . 7 |
| 3.     | Hist | tóricos de Versões                                         | . 8 |

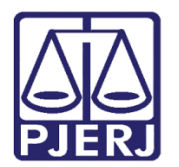

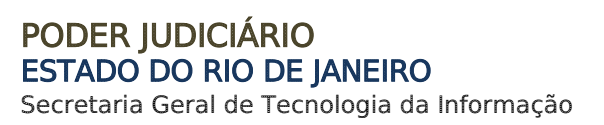

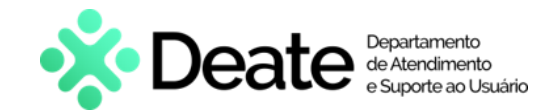

# Remessa de Procedimento Investigativo

### 1. Introdução

Esta Dica de Sistema apresenta de forma simples o passo a passo para remeter e baixar um procedimento investigativo. Após a distribuição cartorária, caso seja constatada a <u>insuficiência de informações</u>, o Magistrado poderá solicitar a remessa do procedimento investigativo ao **Ministério Público** e/ou a **Delegacia Policial**, responsáveis pela instauração do procedimento. Esse fluxo é direcionado <u>exclusivamente para procedimentos</u> <u>investigativos</u>, sendo necessária a intimação da **Delegacia Policial** e/ou **Ministério Público**.

#### 2. Tarefa Processamento

Na tarefa **Processamento**, no processo desejado, selecione a opção **Encaminhar Para**.

Em seguida, clique na transição **Remeter e baixar procedimento investigativo**.

| MP( - P                               | ocessamento [C 🔪 🔳 🖻 🍽 🔊 🖽                                                                                                    |
|---------------------------------------|----------------------------------------------------------------------------------------------------|
| AUTOR X RÉU  Selecione uma transição. | digitar carta precatória<br>digitar documento no BNMP<br>digitar mandado<br>digitar outros documentos<br>enviar para conclusão                                  |
|                                       | evoluir classe processual<br>gerenciar audiência<br>intimar órgão público<br>mudar competência<br>preparar ato de comunicação                                   |
|                                       | realizar audiência<br>redistribuir processo<br>remeter ao Tribunal de Justiça<br>remeter e baixar procedimento investigativo<br>sobrestar ou suspender processo |

Figura 1 – Remeter e baixar procedimento investigativo.

O processo será encaminhado para a tarefa **Remeter e baixar procedimento investigativo**. Clique no botão **Encaminhar Para**.

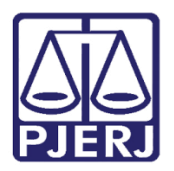

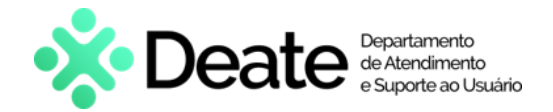

Em seguida, o sistema habilitará três opções:

- Cancelar: o procedimento será cancelado e o processo volta para a tarefa Processamento.
- Remeter ao Ministério Público: será realizada a intimação do Ministério Público sem prazo.
- Remeter à Delegacia Policial: será realizada a intimação do <u>Ministério Público</u> e da <u>Delegacia Policial</u> sem prazo.

| APOrd<br>AUTOR X RÉU | - Remeter e baixar procedi | ~ | <b>1</b>                                                                  | 🗣 1 🔊 |
|----------------------|----------------------------|---|---------------------------------------------------------------------------|-------|
|                      |                            |   | cancelar<br>remeter ao Ministério Público<br>remeter à Delegacia Policial |       |
| Selecione a pró      | xima ação para o processo. |   |                                                                           |       |
|                      |                            |   |                                                                           |       |

Figura 2 - Encaminhar para.

Após escolher a opção, o processo será baixado e encaminhado para a tarefa **Procedimentos investigativos baixados**.

Caso deseje acessar a árvore do processo e verificar as intimações, clique no botão **Autos Digitais**.

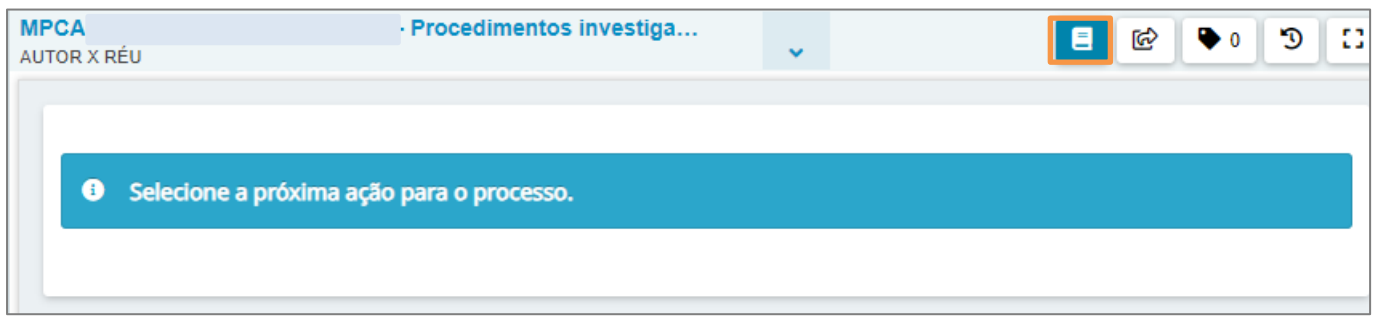

Figura 3 - Autos Digitais.

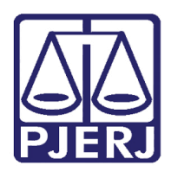

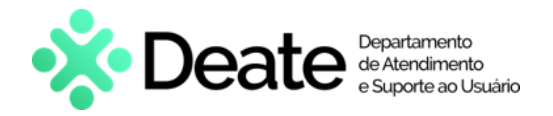

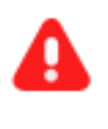

**ATENÇÃO:** O processo ficará na tarefa **Procedimentos investigativos baixados** até a <u>manifestação de uma das partes</u> ou do <u>Órgão Público</u> intimado.

A tela será atualizada com as informações da árvore do processo contendo as devidas intimações (para o Ministério Público e/ou Delegacia Policial), o andamento de Autos Remetidos e a Baixa Definitiva.

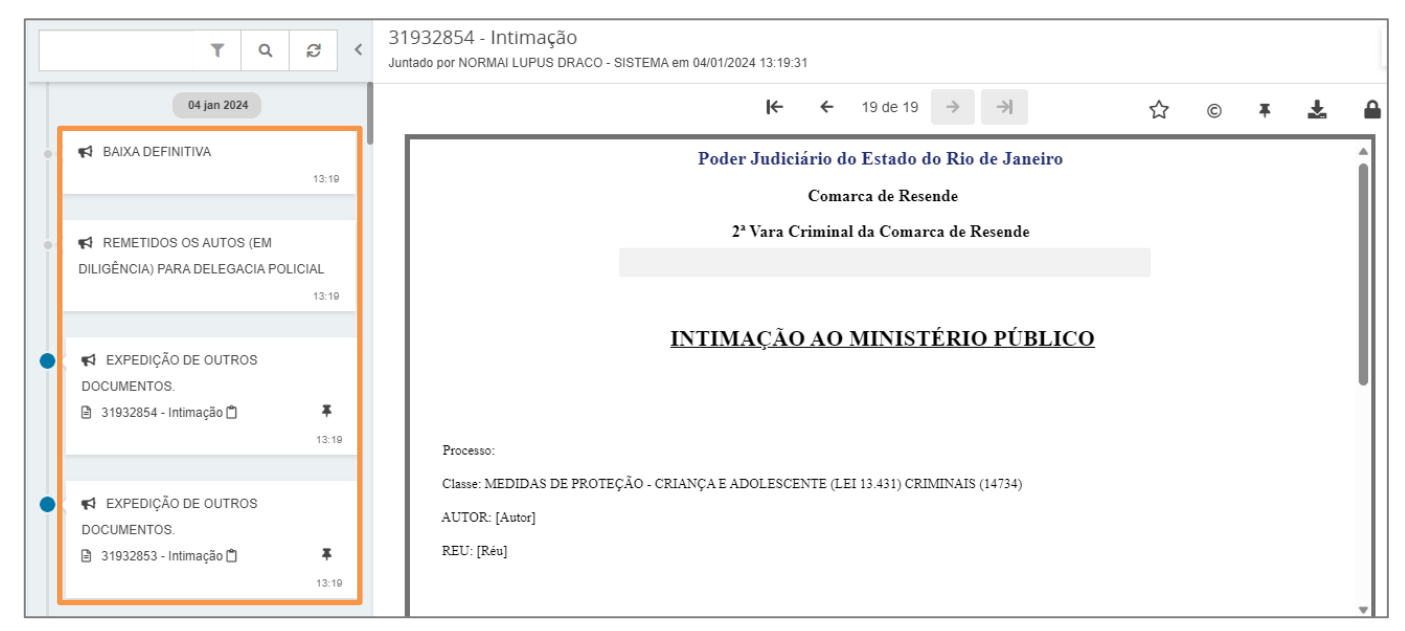

Figura 4 - Árvore do Processo.

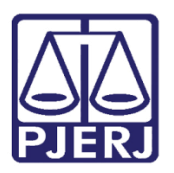

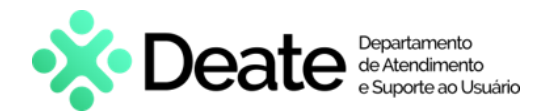

#### 2.1 Impedimento de Envio à Remessa

Ao encaminhar o processo para tarefa **Remeter e baixar procedimento investigativo**, caso não exista **Procedimento de Origem** cadastrado nos <u>Autos</u>, será exibida uma mensagem de impedimento na tarja vermelha. Isso ocorre porque em algumas <u>classes processuais</u> não existe a possibilidade de inserção de **Procedimento de Origem**, que é um requisito para realizar a remessa e a baixa de procedimento investigativo através dessa tarefa.

Quando for necessário incluir o **Procedimento de Origem** para prosseguimento, após o preenchimento da informação, é necessário <u>retornar</u> com o processo para a tarefa de **Processamento** e iniciar o procedimento novamente para que o sistema identifique a informação e deixe prosseguir.

Clique no botão **Encaminhar Para** e, em seguida, selecione a opção **Cancelar**. O sistema encaminhará o processo de volta para a tarefa **Processamento** para o devido andamento.

| MPCAC           | - Remeter e baixar proced         | J | [ [ ] [ ] [ ] [ ] [ ] [ ] [ ] [ ] [ ] [ |
|-----------------|-----------------------------------|---|-----------------------------------------|
|                 |                                   | • | cancelar                                |
|                 |                                   |   |                                         |
| S Número do pro | ocedimento de origem inexistente. |   |                                         |
|                 |                                   |   |                                         |

Figura 5 – Número de procedimento de origem inexistente.

Ao clicar no botão **Encaminhar Para**, o sistema não habilitará as opções de remeter ao **Ministério Público** e nem à **Delegacia Policial** e exibirá apenas a opção **Cancelar**.

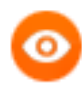

**OBSERVAÇÃO:** Será possível realizar a intimação do **Ministério Público** ou da **Delegacia Policial** através das tarefas **Preparar Ato de Comunicação** ou **Intimar Órgão Público**, porém, nestes casos, o processo não será baixado de forma automática nem seguirá o fluxo encaminhando para a tarefa de Procedimentos Investigativos Baixados.

Caso haja alguma dúvida ou para melhor orientação, entre em contato com a SGTEC através dos nossos canais de atendimento, via telefone 021 3133-9100 ou via e-mail sgtecatendimento@tjrj.jus.br.

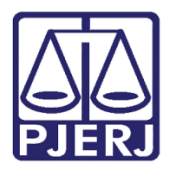

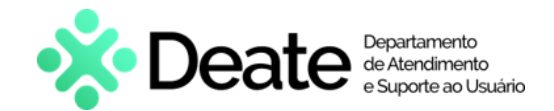

#### 2.2 Manifestação da Delegacia Policial e/ou Ministério Público

O processo será encaminhado para a tarefa **Procedimentos investigativos com manifestação** após a manifestação da **Delegacia Policial** e/ou **Ministério Público**, para que o <u>Cartório</u> verifique a resposta do(s) <u>Órgão(ãos)</u> intimados.

Selecione o botão Encaminhar Para e, em seguida, as opções serão disponibilizadas.

Ao clicar na opção **Reativar**, será lançado o recebimento do processo nos <u>Autos</u> e o mesmo será reativado e encaminhado para a tarefa de **Processamento**.

Caso o <u>Cartório</u> julgue pertinente continuar com a baixa, selecione a transição **Manter** baixa e o processo voltará para a tarefa **Procedimentos investigativos baixados**.

| APO    | - Procedimentos investigat          | ~ |              | 6 | 🎙 1 🔊 🖸 |
|--------|-------------------------------------|---|--------------|---|---------|
|        |                                     |   | manter baixa |   |         |
| Select | one a próxima ação para o processo. |   | - calivar    |   |         |
|        |                                     |   |              |   |         |

Figura 6 - Tarefa Procedimentos investigativos com manifestação.

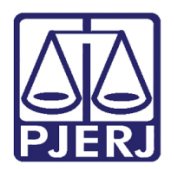

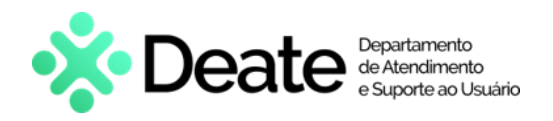

# 3. Históricos de Versões

| Versão | Data       | Descrição                          | Responsável      |
|--------|------------|------------------------------------|------------------|
| 1.0    | 04/01/2024 | Elaboração de documento.           | Thamiris Gravina |
| 1.0    | 09/01/2024 | Revisão ortográfica e de template. | Gabriel Lugon    |
| 1.0    | 15/01/2024 | Revisão do documento.              | Tatiana Brandão  |
| 1.0    | 08/02/2024 | Ajustes de correção.               | Thamiris Gravina |
| 1.0    | 29/02/2024 | Ajustes e revisão do documento.    | Pedro Lívio      |